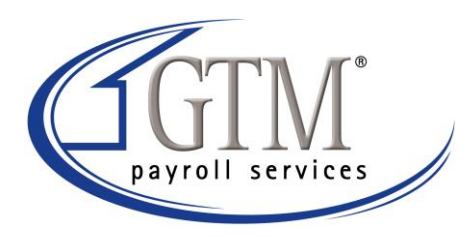

## **Installing Evolution Remote**

- 1. Make sure that you have Administrative Rights to download and install programs. If not please contact you IT Department.
- 2. Open up your internet browser (Internet Explorer, Mozilla Firefox)
- 3. In the address bar type <u>http://gtm.com/business/resource-center-2/evolution-technical-support/</u> Click on the "Evolution Remote Client" Link
- 4. It will then ask if you would like to "Run, Save, Cancel"
- 5. Hit "Save"
- 6. Save it to Desktop
- 7. Once downloaded exit of your web browser
- 8. Go to your desktop and double-click on the "Evolution Remote Installer"
- 9. There will be a window that will pop up (Open-File-Security System)
- 10. Hit "Run"
- 11. The next screen will be "Welcome to the Evolution Remote Installation"
- 12. Hit "Next"
- 13. The next Screen is where to install Evolution
- 14. Hit "Next"
- 15. The next screen is the final screen before installing Evolution
- 16. Hit "Next"
- 17. It will finish installing and then next screen is "Evolution Remote has been successfully installed"
- 18. Hit "Finish"
- 19. Double-click on "Evolution.exe"
- 20. Enter in Login Information:
  - a. USERNAME and PASSWORD provided to you by GTM Payroll Services Inc.
  - b. Server is "evo.gtm.com" without the quotes
  - c. Connection
    - i. T1 If you are using a T1 connection or Road Runner
    - ii. DSL DSL
    - iii. Modem Using a Dial-Up Connection
- 21. Hit "Ok"
- 22. Evolution will go through an update process
- 23. Once it is done updating the login window will appear again
- 24. Enter in the login information in as in step 22
- 25. Then Evolution will load up
- 26. Delete the "Evolution Remote Installer" located on your desktop to prevent any future issues